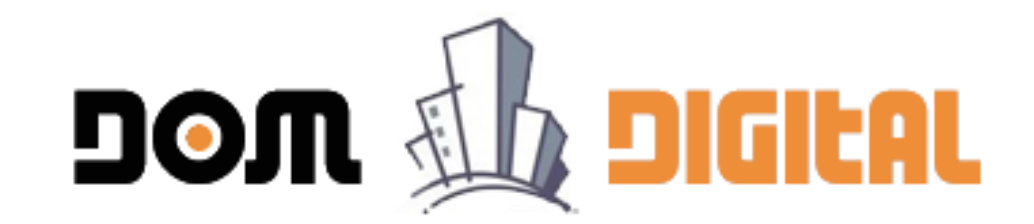

# INSTRUCTIVO DE PAGO PARA SOLICITUDES EDIFICACION-URBANISMO DOM DIGITAL

#### Paso 1: Crear Solicitud de Edificación.

| Nueva<br>Solicitu<br>Solicitudes | Ayuda<br>Id Online<br>Id Cecificado | io en es s momento | s. Don gital, | Opció<br>le notificará por corres co<br>Una s<br>Edific | ón pai<br>oliciti<br>ación | a ingi<br>ud de | CESAL     | ad le solicit | e alguna acción o a | ntecedente adicional (c | omo efectuar un pago o algun. | a validación de datos).<br>Mo | odo de Vis | sualización : | Trámites         | ×<br>• |
|----------------------------------|-------------------------------------|--------------------|---------------|---------------------------------------------------------|----------------------------|-----------------|-----------|---------------|---------------------|-------------------------|-------------------------------|-------------------------------|------------|---------------|------------------|--------|
| Solicitudes                      | Vigentes (0)                        |                    |               |                                                         | Plazo                      |                 |           |               |                     |                         |                               |                               |            |               |                  |        |
| N° Solicitud                     | Dirección (N°)                      | Propietario        | Revisor       | Esperando desde                                         | Acta                       | Estado          | Solicitud | Acta          | Certificado         | Pago Inicial (\$)       | Pago Derechos (\$)            | Pago On Line                  | Тіро       | Correos       | Acta/Certificado |        |
| Solicitudes                      | Aprobadas (0)                       |                    |               |                                                         |                            |                 |           |               |                     |                         |                               |                               |            |               |                  |        |
| Solicitudes                      | Rechazadas (0)                      |                    |               |                                                         |                            |                 |           |               |                     |                         |                               |                               |            |               |                  |        |
| Solicitudes                      | Anuladas (0)                        |                    |               |                                                         |                            |                 |           |               |                     |                         |                               |                               |            |               |                  |        |
|                                  |                                     |                    |               |                                                         |                            |                 |           |               |                     |                         |                               |                               |            |               |                  |        |
|                                  |                                     |                    |               |                                                         |                            |                 |           |               |                     |                         |                               |                               |            |               |                  |        |
|                                  |                                     |                    |               |                                                         |                            |                 |           |               |                     |                         |                               |                               |            |               |                  |        |
|                                  |                                     |                    |               |                                                         |                            |                 |           |               |                     |                         |                               |                               |            |               |                  |        |

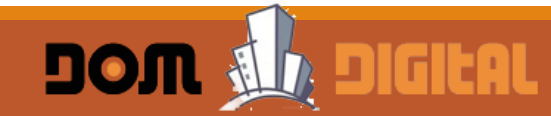

#### Paso 2: Ingresar datos Básico para la Creación de la Solicitud

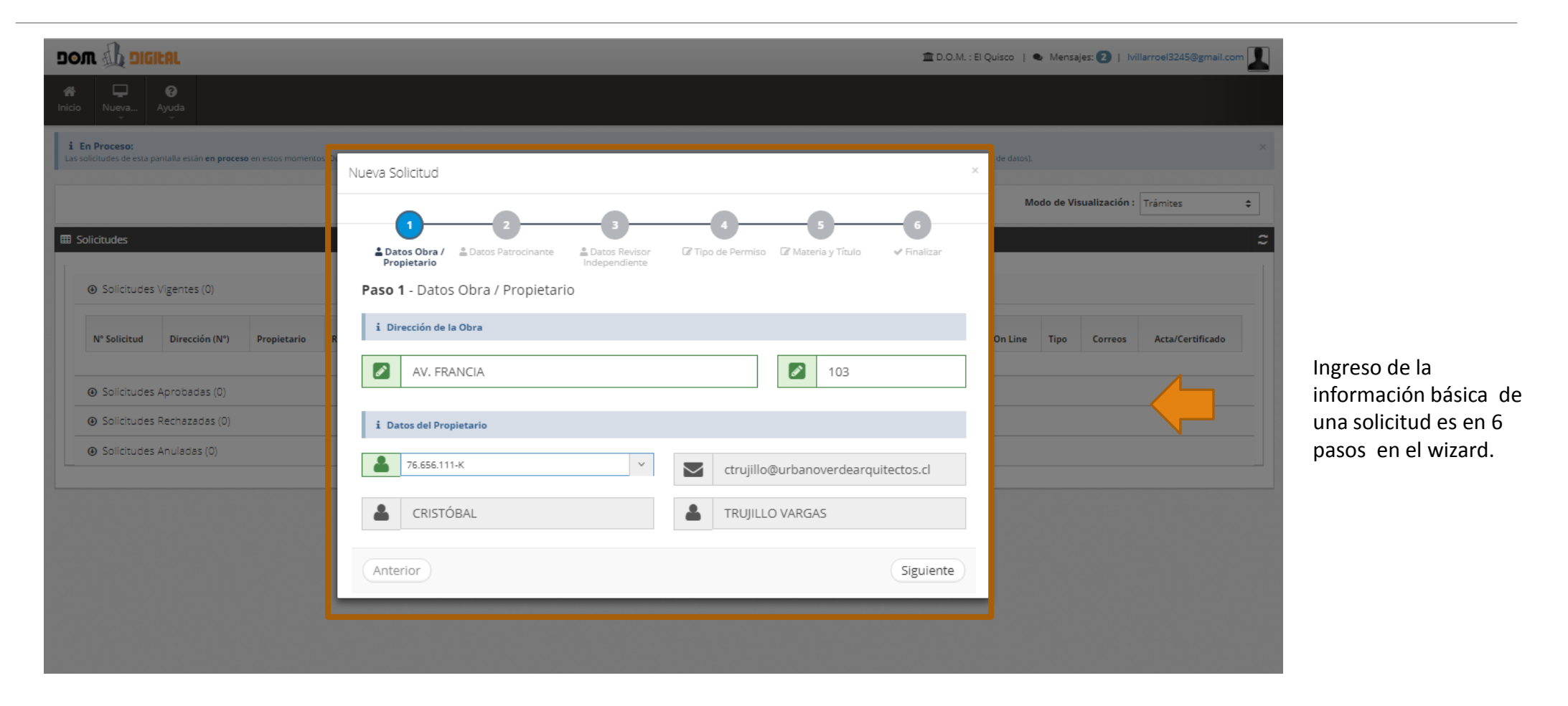

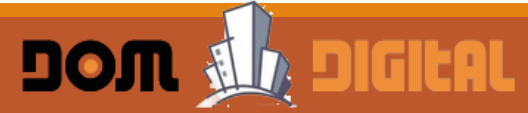

#### Paso 3: Completar los datos de la Solicitud de Edificación y/o Urbanismo.

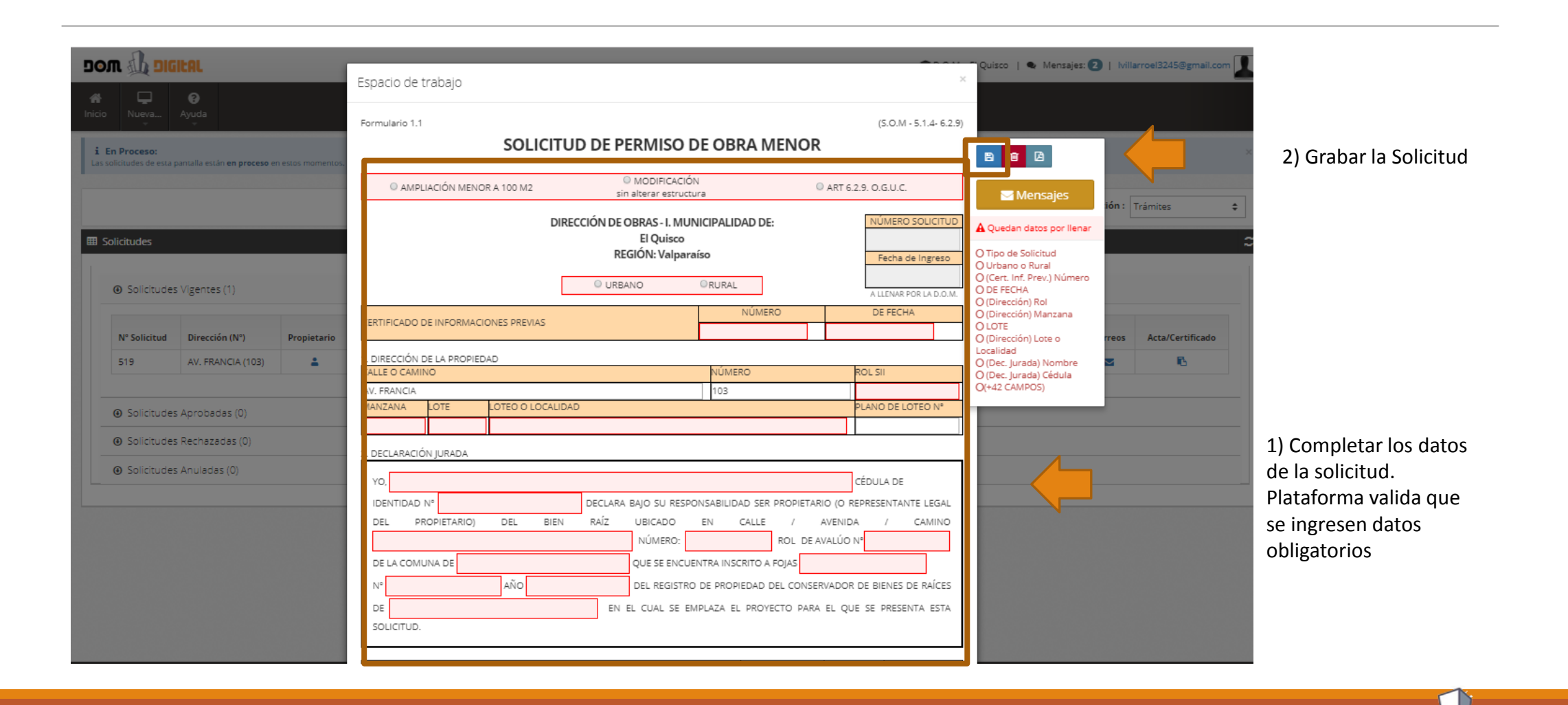

# Paso 4: Al completarla se puede enviar al Propietario para su toma de conocimiento y validación.

|                                                                                      |                                               |                                                                       | 盦 D.O.M                               | L : El Quisco   🗣 Mensajes: 2   Ivillarroel3245@gmail.com                                         |                                                 |
|--------------------------------------------------------------------------------------|-----------------------------------------------|-----------------------------------------------------------------------|---------------------------------------|---------------------------------------------------------------------------------------------------|-------------------------------------------------|
| * 🖵 0                                                                                | Espacio de trabajo                            |                                                                       |                                       | ×                                                                                                 | -                                               |
| Inicio Nueva Ayuda                                                                   | Formulario 1.1                                |                                                                       | (S.O.M - 5.1.4- 6.2.9                 |                                                                                                   |                                                 |
| 1 En Proceso:<br>Las solicitudes de esta pantalla están en proceso en estos momentos | SOLICITOD                                     | DE PERMISO DE OBRA MEN                                                | IOR                                   |                                                                                                   |                                                 |
|                                                                                      | AMPLIACIÓN MENOR A 100 M2                     | MODIFICACIÓN<br>sin alterar estructura                                | @ ART 6.2.9. O.G.U.C.                 | Mensajes ión : Trámites                                                                           | +                                               |
| Solicitudes                                                                          | DIRECCIO                                      | ÓN DE OBRAS - I. MUNICIPALIDAD DE:<br>El Quisco<br>REGIÓN: Valparaíso | NÚMERO SOLICITUD                      | <ul> <li>✓ Formulario válido</li> <li>El formulario está</li> </ul>                               | 4                                               |
| Solicitudes Vigentes (1)                                                             |                                               | URBANO     ORURAL                                                     | A LLENAR POR LA D.O.M.                | completo. Usted debe<br>enviarlo al propietario para<br>validación y posterior envío<br>a la DOM. | Una vez ingresado                               |
| N° Solicitud Dirección (N°) Propietario                                              | CERTIFICADO DE INFORMACIONES PREVIAS          | NÚMERO<br>123                                                         | 12/04/2018                            | Treos ficado                                                                                      | todos los campos                                |
| 519 AV. FRANCIA (103)                                                                | 1. DIRECCIÓN DE LA PROPIEDAD                  |                                                                       |                                       |                                                                                                   | obligatorios, se habili                         |
|                                                                                      | CALLE O CAMINO                                | NÚMERO                                                                | ROL SII                               |                                                                                                   | para enviar solicitud a                         |
| Solicitudes Aprobadas (0)                                                            | AV. FRANCIA<br>MANZANA LOTE LOTEO O LOCALIDAD | 103                                                                   | PLANO DE LOTEO Nº                     |                                                                                                   | Propietario para su                             |
|                                                                                      | M1 L1 -                                       |                                                                       |                                       | -                                                                                                 |                                                 |
| Solicitudes Rechazadas (0)                                                           |                                               |                                                                       | · · · · · · · · · · · · · · · · · · · |                                                                                                   | validación. La                                  |
| <ul> <li>Solicitudes Anuladas (0)</li> </ul>                                         | YO, CRISTÓBAL TRUJILLO VARGAS                 |                                                                       | CÉDULA DE                             | ]                                                                                                 | plataforma envía corr<br>do aviso, al Propietar |
|                                                                                      | IDENTIDAD Nº 76656111-K D                     | ECLARA BAJO SU RESPONSABILIDAD SER PRO                                | PIETARIO (O REPRESENTANTE LEGAL       |                                                                                                   |                                                 |
|                                                                                      | DEL PROPIETARIO) DEL BIEN F                   | AÍZ UBICADO EN CALLE A                                                | AVENIDA / CAMINO                      |                                                                                                   |                                                 |
|                                                                                      | AV. FRANCIA                                   | NÚMERO: 103 ROL                                                       | . DE AVALÚO Nº123-23                  |                                                                                                   |                                                 |
|                                                                                      | DE LA COMUNA DE EL QUISCO                     | QUE SE ENCUENTRA INSCRITO A FOJA                                      | 5 12                                  |                                                                                                   |                                                 |
|                                                                                      | N° 123 AÑO 2015                               | DEL REGISTRO DE PROPIEDAD DEL C                                       | ONSERVADOR DE BIENES DE RAÍCES        |                                                                                                   |                                                 |
|                                                                                      | DE EL QUISCO                                  | EN EL CUAL SE EMPLAZA EL PROYECTO                                     | PARA EL QUE SE PRESENTA ESTA          |                                                                                                   |                                                 |
|                                                                                      | SOLICITUD.                                    |                                                                       |                                       |                                                                                                   |                                                 |
|                                                                                      |                                               |                                                                       |                                       |                                                                                                   |                                                 |

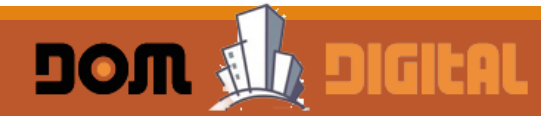

#### Paso 5: Solicitud queda en espera de validación del Propietario.

| Nueva Ayuda  En Proceso: solicitudes de esta pantalla están en proceso en estos momentos. Dom Digital, le notificará por correo cuando la dire  Solicitudes  O Solicitudes Vigentes (4) | ción de obras de la municipalidad le solicite alguna ac | ción o antecedente | e adicional | al (como efectuar | r un pago o algu     | ina validación de dat | ios).<br>Modo de 1 | /isualiza | ación : Tra | imites          | × |                      |
|----------------------------------------------------------------------------------------------------|---------------------------------------------------------|--------------------|-------------|-------------------|----------------------|-----------------------|--------------------|-----------|-------------|-----------------|---|----------------------|
| n Proceso:<br>alicitudes de esta pantalla están en proceso en estos momentos. Dom Digital, le notificará por correo cuando la dire<br>slicitudes<br>Solicitudes Vigentes (4)            | ción de obras de la municipalidad le solicite alguna ac | ción o antecedente | adicional   | al (como efectuar | un pago o algu       | na validación de dat  | nos).<br>Modo de 1 | /isualiza | ación : Tra | imites          | × |                      |
| Nicitudes<br>② Solicitudes Vigentes (4)                                                                                                    |                                                         |                    |             |                   |                      |                       | Modo de            | /isualiza | ación : Tra | imites          | • |                      |
| <ul> <li>Ø Solicitudes Vigentes (4)</li> </ul>                                                                                                    |                                                         |                    |             |                   |                      |                       |                    |           |             |                 |   |                      |
| 9 Solicitudes Vigentes (4)                                                                                                    |                                                         |                    |             |                   |                      |                       |                    |           |             |                 | z |                      |
| Solicitudes Vigentes (4)                                                                                                    |                                                         |                    |             |                   |                      |                       |                    |           |             |                 |   | La Solicitud queda   |
|                                                                                                    |                                                         |                    | _           |                   |                      |                       |                    |           |             |                 |   | Propietario" esper   |
| N° Solicitud Dirección (N°) Propietario Revisor desde                                                                                                    | Plazo<br>Acta Estado                                    | Solicitud          | Acta        | Certificado       | Pago<br>Inicial (\$) | Pago<br>Derechos (\$) | Pago On<br>Line    | Тіро      | Correos     | Acta/Certificad |   | la validación antes  |
| 519 AV. FRANCIA (103) 📤 04-04-2018<br>18:01:20                                                                                                    | Validar Propietario                                     | 1                  | N/A         | N/A               | 0                    | 0                     | в                  | 1.1       | M           | 6               |   | enviar a la Direcció |
| 2018/0144 Costanera (240) 🔹 😩 02-04-2018<br>11:11:33                                                                                                    | 58 Notificación al interesado                           | 1                  |             | N/A               | 0                    | 0                     | B                  | 1.9       | M           | 6               |   | Obras .              |
| 2018/0118 LAS PLEYADES(EX MAGDALENA 23-03-2018 20:26:41 20:26:41                                                                                                    | Ingreso de Respuesta a Observaciones                    | 1                  |             | N/A               | 0                    | 0                     | 6                  | 2.3       | M           | 6               |   |                      |
| 440 Avenida Isidoro Dubournais (635) 🔒 07-03-2018<br>13:00:25                                                                                                    | Validar Propietario                                     | 1                  | N/A         | N/A               | 0                    | 0                     | B                  | 1.1       |             | 6               |   |                      |
|                                                                                                    |                                                         |                    |             |                   |                      |                       |                    |           |             |                 |   |                      |
|                                                                                                    |                                                         |                    |             |                   |                      |                       |                    |           |             |                 |   |                      |
| ④ Solicitudes Aprobadas (0)                                                                                                    |                                                         |                    |             |                   |                      |                       |                    |           |             |                 |   |                      |

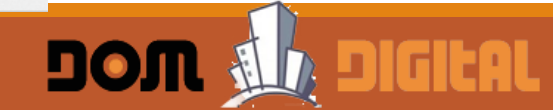

#### Paso 6: Propietario valida solicitud y la envía a la Dirección de Obras.

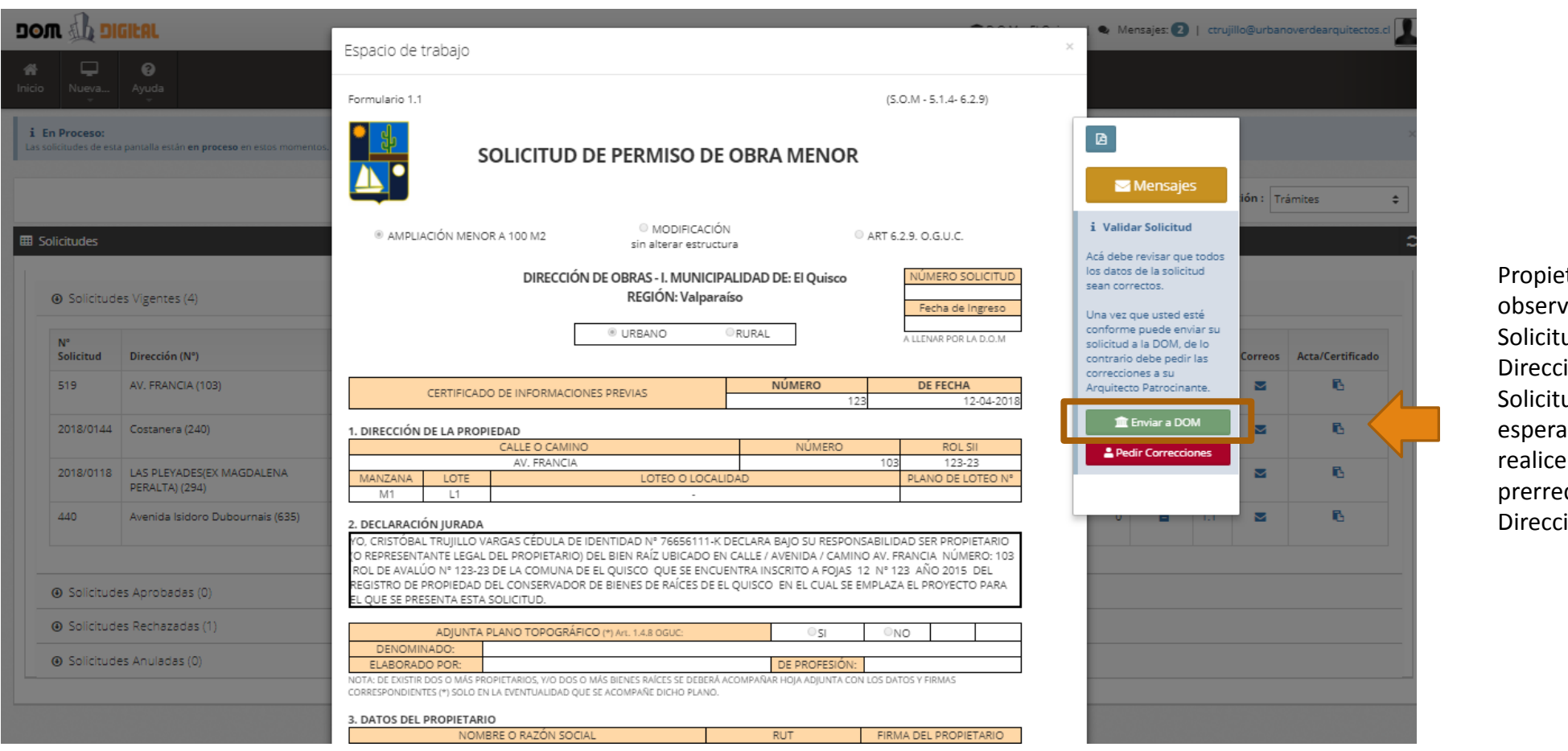

Propietario si no tiene observaciones a la Solicitud la envía a la Dirección de Obras. La Solicitud quedará esperando que se realice la revisión de los prerrequisitos en la Dirección de Obras.

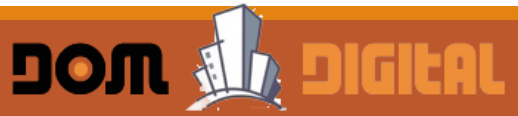

Paso 7: Solicitante recibe aviso por correo de la Dirección de Obras que debe pagar y se habilita el pago Webpay para la Solicitud en su ambiente.

| סום 🥼 אינ                              | ILAL                            |                  |                |                                 |               |                                  |                      |            |                   |                        | 🏛 D.O.M. : E               | El Quisco   🗨 M  | ensajes:    | 2   Ivilla | arroel3245( | @gmail.com |   |        |                    |                          |              |
|----------------------------------------|---------------------------------|------------------|----------------|---------------------------------|---------------|----------------------------------|----------------------|------------|-------------------|------------------------|----------------------------|------------------|-------------|------------|-------------|------------|---|--------|--------------------|--------------------------|--------------|
| o Nueva                                | <b>e</b><br>Ayuda               |                  |                |                                 |               |                                  |                      |            |                   |                        |                            |                  |             |            |             |            |   |        |                    |                          |              |
| En Proceso:<br>s solicitudes de esta p | antalla están <b>en proceso</b> | en estos momente | os. Dom Digita | al, le notificará por correo cu | ando la di    | ección de obras de la municipali | dad le solicite algu | ına acciór | n o antecedente a | adicional (como efectu | ar un pago o alguna valida | ación de datos). |             |            |             |            | × |        |                    |                          |              |
|                                        |                                 |                  |                |                                 |               |                                  |                      |            |                   |                        |                            | Modo d           | le Visuali: | zación : 🛛 | Trámites    |            | ÷ |        | Asignar<br>Tramite | bandeja o<br>s de Edifio | le<br>cación |
| Solicitudes                            |                                 |                  |                |                                 |               |                                  |                      |            |                   |                        |                            |                  |             |            |             |            | 2 |        |                    |                          |              |
| ③ Solicitudes                          | Vigentes (1)                    |                  |                |                                 |               |                                  |                      |            |                   |                        |                            |                  |             |            |             |            |   |        |                    |                          |              |
| N° Solicitud                           | Dirección (N°)                  | Propietario      | Revisor        | Esperando desde                 | Plazo<br>Acta | Estado                           | Solicitud            | Acta       | Certificado       | Pago Inicial (\$)      | Pago Derechos (\$)         | Pago On Line     | 1 ро        | Correos    | Acta/Ce     |            |   | Se ha  | abilita pa         | ago                      |              |
| 2018/0219                              | AV. FRANCIA (103)               | 1                |                | 05-04-2018 9:40:48              |               | En Revisión Preliminar           |                      | N/A        | N/A               | 5.000                  | c                          | © 🖹              | 11          |            | I           |            |   | solici | pay para<br>tud Se | i Id<br>ingresa          |              |
| <ul> <li>Solicitudes</li> </ul>        | Aprobadas (0)                   |                  |                |                                 |               |                                  |                      |            |                   |                        |                            |                  |             |            |             |            |   | por i  | cono co            | n forma d                | е            |
| Solicitudes                            | Rechazadas (0)                  |                  |                |                                 |               |                                  |                      |            |                   |                        |                            |                  |             |            |             |            | _ | billet | e para p           | Jagar                    |              |
| Solicitudes                            | Anuladas (0)                    |                  |                |                                 |               |                                  |                      |            |                   |                        |                            |                  |             |            |             |            |   |        |                    |                          |              |
|                                        |                                 |                  |                |                                 |               |                                  |                      |            |                   |                        |                            |                  |             |            |             |            |   |        |                    |                          |              |
|                                        |                                 |                  |                |                                 |               |                                  |                      |            |                   |                        |                            |                  |             |            |             |            |   |        |                    |                          |              |

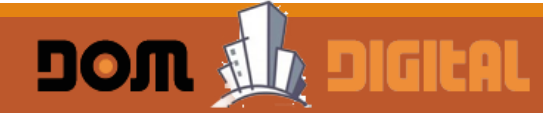

#### Paso 8: Solicitante ingresa a la opción de pago el pago Webpay.

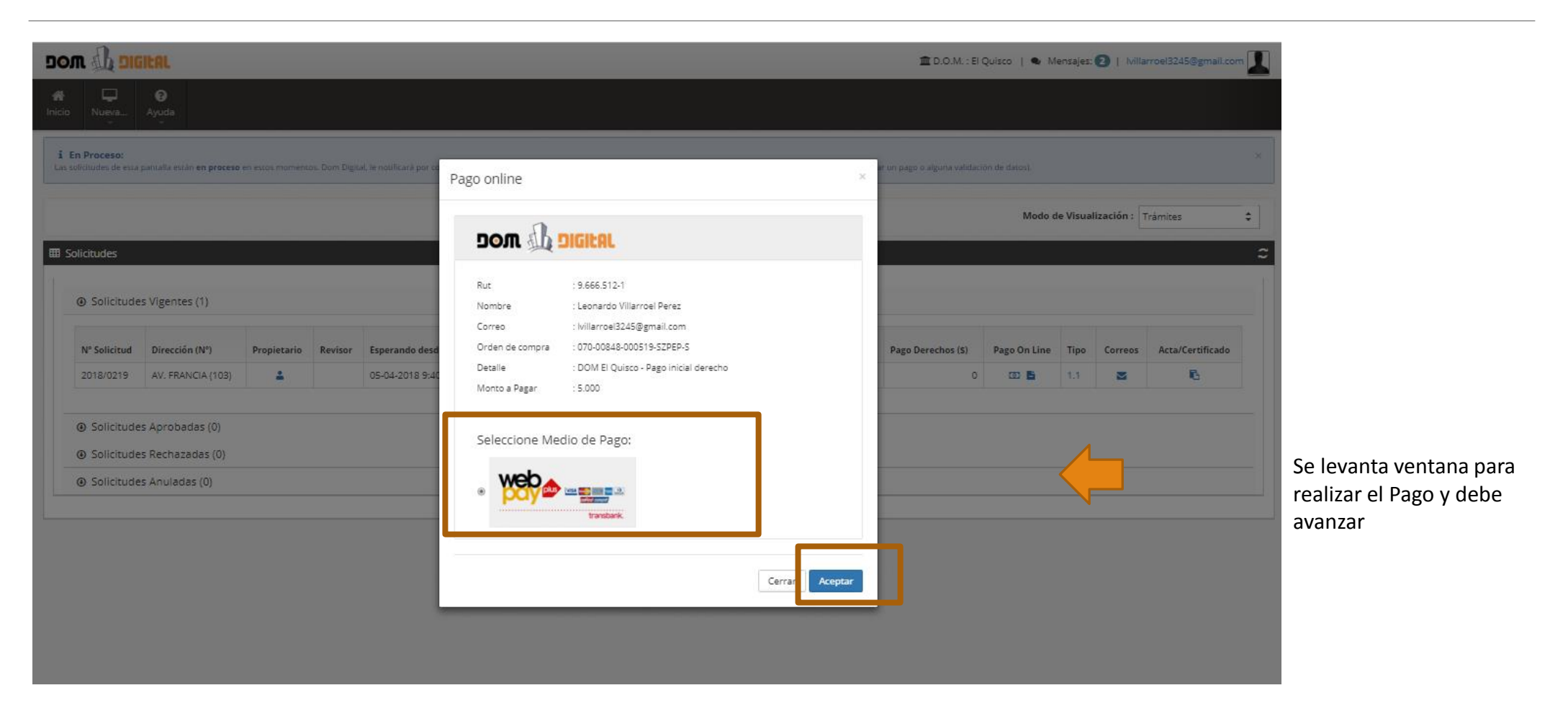

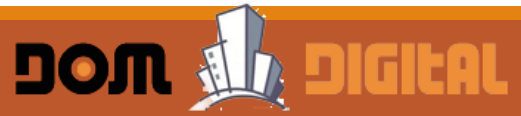

#### Paso 9: Solicitante realiza pago el pago usando tarjeta Bancaria.

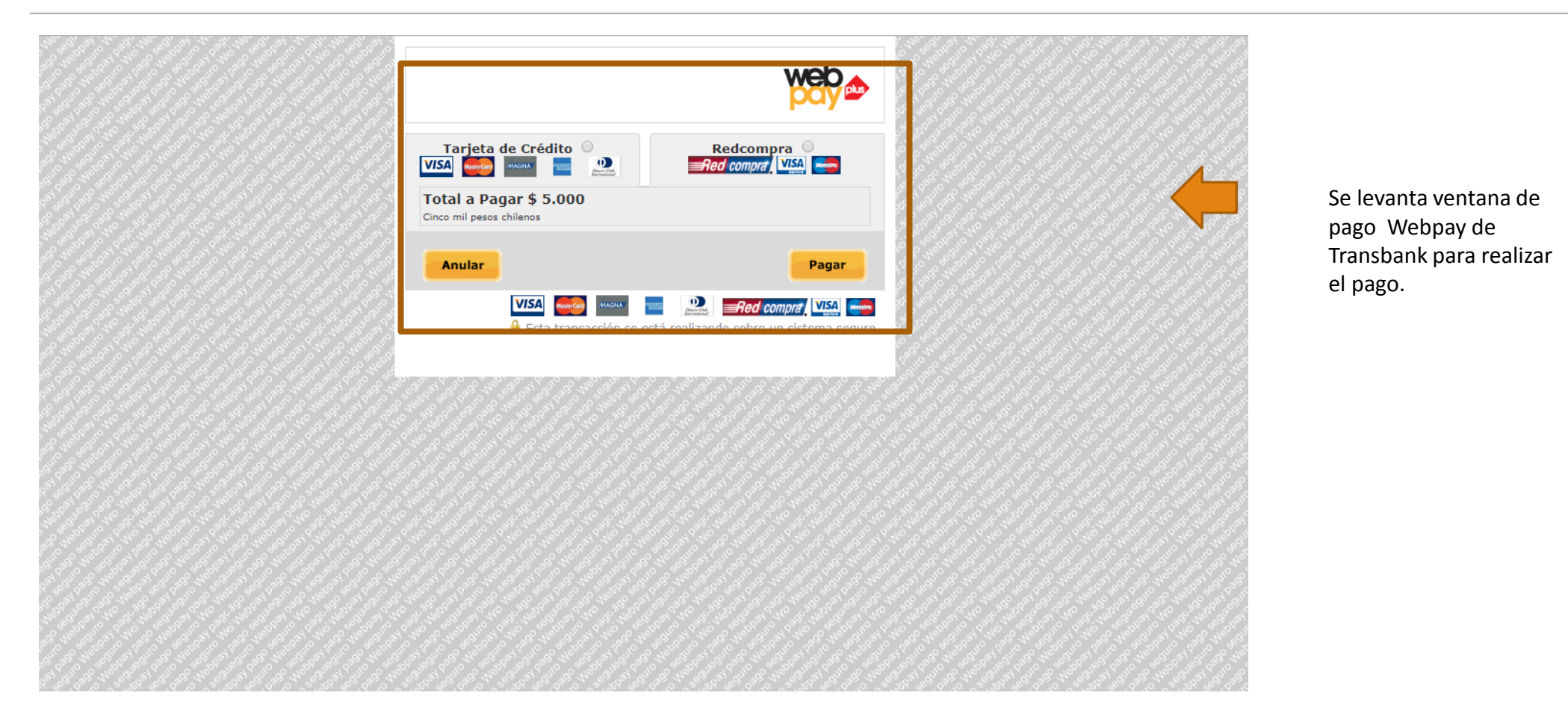

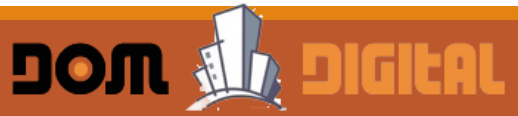

Paso 10: Solicitud queda ingresada en Dirección de Obras y a la espera de su revisión y autorización del Pago de Derechos, Acta de Observaciones o Rechazo

| Number And   Processo:   Instructed do rate, particular and an processe are easing momentation. Born Digital, an each and processe are easing momentation at back de la momentational de soles are eigen a soles and back de de tax.   Instructed do rate, particular each and processes are easing momentation.   Instructed do rate, particular each and processes are easing momentation.   Instructed do rate, particular each and processes are easing momentation.   Instructed do rate, particular each and processes are easing momentation.   Instructed do rate, particular each and processes are easing momentation.   Instructed do rate, particular each and processes (no)   Instructed do rate, particular each and processes (no)   Instructed do rate, particular each and processes (no)   Instructed exclose (no)   Instructed exclose (no)                                                                                                    | וום 🕼 או                           | GIEAL             |                  |                 |         |                          |                          |                                         |                  |                      |                 |                | 🏛 D.O.M. : El Q               | uisco   🔍 Mens | ajes: 2   Iviilarroe | el3245@gmail.com |
|----------------------------------------------------------------------------------------------------|------------------------------------|-------------------|------------------|-----------------|---------|--------------------------|--------------------------|-----------------------------------------|------------------|----------------------|-----------------|----------------|-------------------------------|----------------|----------------------|------------------|
| Proceso:<br>An use is tende and new processes on extra momento. Bion Ogital, is nonticue à por a cando La direction de data de la mune paddad le tailare aiguna addona à indexedente addonad (some electuar un pago a alguna validario de data):<br>Modo de Visualización : Trámites •<br>Modo de Visualización : Trámites •<br>Nodo de Visualización : Trámites •<br>Nodo de Visualide e Pago : Trámites •<br>Nodo de Visualización : Tr | o Nueva                            | <b>O</b><br>Ayuda |                  |                 |         |                          |                          |                                         |                  |                      |                 |                |                               |                |                      |                  |
| Identides       Visualizar Comprobante Pago       X            Solicitudes Vigentes (1)        Visualizar Comprobante Pago        X            Solicitudes Vigentes (1)           Visualizar Comprobante Pago        X            Solicitudes Vigentes (1)           Visualizar Comprobante Pago           Visualizar Comprobante Pago             Solicitudes Arrobades (0)         Solicitudes Aprobades (0)         Solicitudes Anuladas (0)         Solicitudes Anuladas (0)           Solicitudes Anuladas (0)                                                                                                    | En Proceso:<br>solicitades de esta | a paritalla est   | uin en proceso e | n estas momento |         | al, te notificară por co | rreo cuando la dirección | i de obras de la municipalidad          | f le solicite al | guna acción o ante   | cedeme adiciona | d (como efectu | a un pago o alguna validació: |                |                      |                  |
| Nictudes                                                                                                    |                                    |                   |                  |                 |         |                          |                          |                                         |                  |                      |                 |                |                               | Modo de V      | isualización : Trim  |                  |
| Solicitudes Vigentes (1)    Visualizar Comprobante Pago  Solicitudes Vigentes (1) Visualizar Comprobante Pago  Total de pagos:1  Fecha Pago Detalle Pago Ingreso autorización Monto Ver Solicitudes Aprobadas (0) Solicitudes Anuladas (0) Solicitudes Anuladas (0) Solicitudes Anu                                                                                                    | Colicitudor                        | -                 |                  |                 | -       |                          |                          |                                         | _                |                      |                 |                |                               | indu de t      |                      | ntes 🔹           |
| Solicitudes Vigentes (1)   Visualizar Comprobante Pago N Solicitudes Vigentes (1) N Solicitudes Vigentes (1) Propietario Revisor Esperando desd Solicitudes Abrobadas (0) Solicitudes Abrobadas (0) </td <td>solicitudes</td> <td></td> <td></td> <td></td> <td></td> <td>_</td> <td></td> <td></td> <td>_</td> <td></td> <td>_</td> <td>_</td> <td></td> <td></td> <td></td> <td></td>                                                                                                    | solicitudes                        |                   |                  |                 |         | _                        |                          |                                         | _                |                      | _               | _              |                               |                |                      |                  |
| N* Solicitud Dirección (N*) Propietario Revisor Esperando desdo   2018/0219 AV. FRANCIA (103) Co.d. Obsolucia (0)   Solicitudes Aprobadas (0) Solicitudes Anuladas (0)                                                                                                    | <ul> <li>Solicitude</li> </ul>     | es Vigente        | es (1)           |                 |         |                          | Visualizar Cor           | nprobante Pago                          |                  |                      |                 | ×              |                               |                |                      |                  |
| N Solicitudes Aprobadas (0)     Fecha Pago     Detaile Pago     Tipo<br>ingreso     Cod.<br>autorización     Monto     Ver       9 Solicitudes Aprobadas (0)     Solicitudes Acchazadas (0)                                                                                                    | NR Culture of                      | Discost           | 5 (B105          |                 |         |                          | 2                        |                                         |                  |                      | Total de        | pagos : 1      | Deve Deve best (2)            |                |                      |                  |
| 05.04.2018     DOM. EJ. Quisco - Pago     Online     203637     5     D0     Image: Contract of the contract of the con                                                                                                    | 2018/0219                          | AV. FRA           | ANCIA (103)      | Propietano      | Revisor | 05-04-2018 10:0          | Fecha Pago               | Detalle Pago                            | Tipo<br>ingreso  | Cod.<br>autorización | Monto           | Ver            | Pago Derechos (S)             | E 1            | .1 S                 | hincado          |
| Solicitudes Aprobadas (0)     Total Monto: 5.000     Solicitudes Rechazadas (0)     Cerrar     Solicitudes Anuladas (0)                                                                                                    |                                    |                   |                  |                 |         |                          | 05-04-2018<br>9:08:00    | DOM El Quisco - Pago<br>inicial derecho | Online           | 203637               | 5.00            | B              |                               |                |                      |                  |
| Solicitudes Rechazadas (0)      Solicitudes Anuladas (0)                                                                                                    | Solicitude                         | es Aproba         | idas (0)         |                 |         |                          |                          |                                         |                  |                      | Total Mon       | to: 5.000      |                               |                |                      |                  |
| Solicitudes Anuladas (0)                                                                                                    | Solicitude                         | es Rechaz         | adas (0)         |                 |         |                          |                          |                                         |                  |                      |                 | Cerrar         |                               |                |                      |                  |
|                                                                                                    | Solicitude                         | es Anulada        | as (0)           |                 |         |                          |                          |                                         |                  |                      |                 | deressi, and   |                               |                |                      |                  |
|                                                                                                    |                                    |                   |                  |                 |         |                          |                          |                                         |                  |                      |                 |                |                               |                |                      |                  |
|                                                                                                    |                                    |                   |                  |                 |         |                          |                          |                                         |                  |                      |                 |                |                               |                |                      |                  |
|                                                                                                    |                                    |                   |                  |                 |         |                          |                          |                                         |                  |                      |                 |                |                               |                |                      |                  |
|                                                                                                    |                                    |                   |                  |                 |         |                          |                          |                                         |                  |                      |                 |                |                               |                |                      |                  |
|                                                                                                    |                                    |                   |                  |                 |         |                          |                          |                                         |                  |                      |                 |                |                               |                |                      |                  |

Una vez pagado, se envía correo de confirmación del pago y se puede ingresar por a opción pago Online para ver o imprimir el comprobante de pago. La solicitud quedara ngresada a la DOM y a a espera que se inicie su proceso de revisión

Paso 11: Una vez autorizada por el Director de Obras la Solicitud, se envía correo al Patrocinante junto al Propietario y se habilita el botón de Pago para pagar los Derechos Municipales.

|                                                                                                    | uisco   🗣 Mensajes: 2   Willarroel3245@gmail.com 🔟                                                                        |
|----------------------------------------------------------------------------------------------------|----------------------------------------------------------------------------------------------------|
| Inicio     Image: Constraint of the second second sec |                                                                                                    |
| i En Proceso:<br>Las solicitudes de esta pantalla están en proceso en estos momentos. Dom Digital, le notificará por correo cuando la dirección de obras de la municipalidad le solicite alguna acción o antecedente adicional (como efectuar un pago o alguna validación                                                                                                    | x de datos).                                                                                                    |
|                                                                                                    | Modo de Visualización : Trámites                                                                                          |
| III Solicitudes                                                                                                    | La solicitud autorizada                                                                                                   |
| Solicitudes Vigentes (1)                                                                                                    | por el Director queda a                                                                                                   |
| N*<br>Solicitud     Dirección (N*)     Propietario     Revisor     Esperando desde     Acta     Estado     olicitud     Acta     Certificado     Pago Inicial     Pago Derechos       2018/0219     AV. FRANCIA<br>(103)     A     A     05-04-2018<br>10:51:18     Comprobante de Derechos Municipales Pagados     N/A     N/A     5.000     1.005.0                                                                                                    | Pago On<br>Line Tpo Correos Acta/Certificado<br>COMPROBANTE DE Comprobante de<br>Derechos Pagados", se<br>envía correo al |
| Solicitudes Aprobadas (0)                                                                                                    | Propietario y<br>Patrocinante, y se                                                                                       |
| Solicitudes Rechazadas (0)                                                                                                    | habilita en la                                                                                                    |
| Solicitudes Anuladas (0)                                                                                                    | plataforma la opción de                                                                                                   |
|                                                                                                    | pago de los derechos<br>Municipales.                                                                                      |

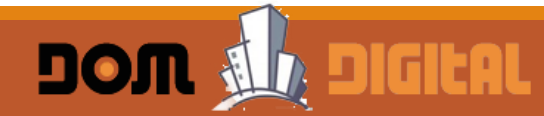

#### Paso 12: El Patrocinante o Propietario ingresa a la opción de pago el pago Webpay.

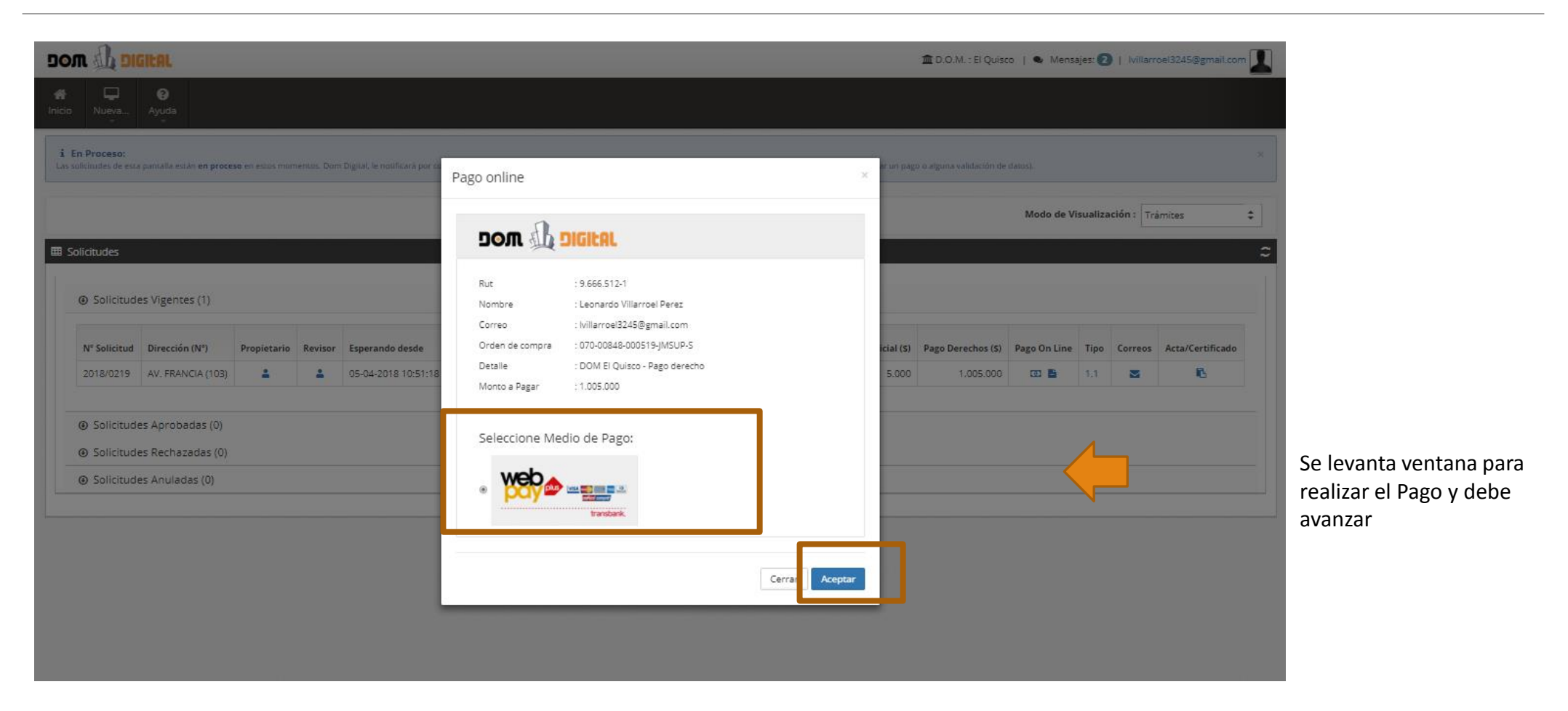

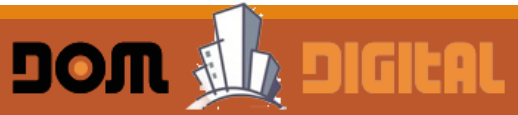

Paso 13: Realiza pago el pago usando tarjeta Bancaria.

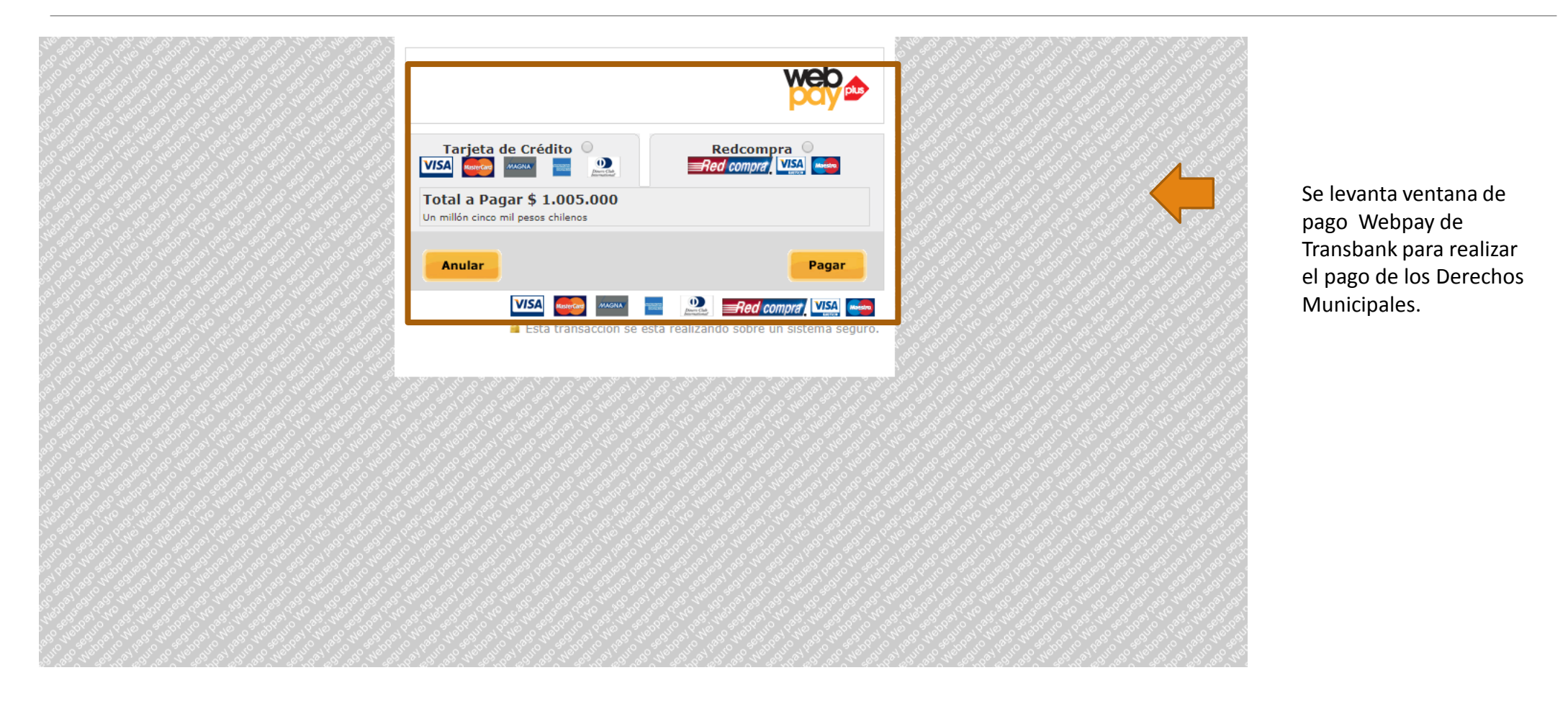

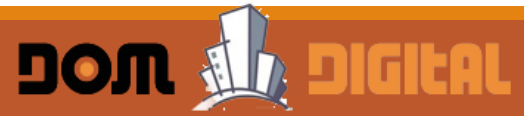

#### Paso 14: Solicitud queda pagada y a la espera de la Emisión del Permiso o Recepción por la Dirección de Obras

| Image: Nueva Ayuda                                                                                                    | zación : Trámites 🗘   |
|----------------------------------------------------------------------------------------------------|-----------------------|
|                                                                                                    | zación : Trámites 🗘 🗘 |
| Solicitudes Solicitudes Vigentes (1) Total de pagos : 2                                                                                                    | zación : Trámites 🗘   |
| Solicitudes       Visualizar Comprobante Pago       ×         Image: Solicitudes Vigentes (1)       Total de pagos : 2                                                                                                    | zacion : Tramites 🕈   |
| Solicitudes     Visualizar Comprobante Pago     ×          • Solicitudes Vigentes (1)         Total de pagos : 2                                                                                                    |                       |
| Solicitudes Vigentes (1)      Total de pagos : 2      International de pagos : 2                                                                                                    |                       |
| Total de pagos : 2                                                                                                    |                       |
| Tipo Cod.                                                                                                    |                       |
| 2018/0219 AV. FRANCIA    Solicitud Dirección (N°) Propietario Revisor Esperando desde Fecha Pago Detalle Pago ingreso autorización Monto Ver  Solicitud Dirección (N°) Propietario Revisor Esperando desde Fecha Pago Detalle Pago ingreso autorización Monto Ver  Solicitud Dirección (N°) Propietario Revisor Esperando desde Fecha Pago Detalle Pago ingreso autorización Monto Ver  Solicitud Dirección (N°) Propietario Revisor Esperando desde Fecha Pago Detalle Pago ingreso autorización Monto Ver  Solicitud Dirección (N°) Propietario Revisor Esperando desde Fecha Pago Detalle Pago ingreso autorización Monto Ver  Solicitud Dirección (N°) Propietario Revisor Esperando desde Fecha Pago Detalle Pago Ingreso autorización Monto Ver  Solicitud Dirección (N°) Propietario Revisor Esperando desde Fecha Pago Detalle Pago Ingreso autorización Monto Ver  Solicitud Dirección (N°) Propietario Revisor Esperando desde Fecha Pago Detalle Pago Ingreso autorización Monto Ver  Solicitud Dirección (N°) Propietario Revisor Esperando desde Fecha Pago Detalle Pago Ingreso autorización Monto Ver  Solicitud Dirección (N°) Propietario Revisor Esperando desde Fecha Pago Detalle Pago Ingreso autorización Monto Ver  Solicitud Dirección (N°) Propietario Revisor Esperando desde Fecha Pago Ingreso Ingreso Ing | ta/Certificado        |
| (103) 11:14:36 05:04:2018 DOM El Quisco - Pago Online 449428 1.005:000 12                                                                                                    |                       |
| 05-04-2018 DOM El Quisco - Pago Online 203637 5.00 🗈                                                                                                    |                       |
| Solicitudes Aprobadas (0)  Total Monto: 1.010.000                                                                                                    |                       |
| Solicitudes Rechazadas (0)                                                                                                    |                       |
| Solicitudes Anuladas (0)                                                                                                    |                       |

Una vez pagado, se envía correo de confirmación del pago y se puede ingresar por la opción pago Online para ver o imprimir el comprobante de pago . La solicitud quedara pagada y a la espera de la emisión del Permiso o Certificado de Recepción